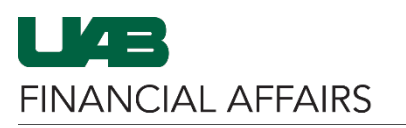

**Campus Time & Attendance: Assigning Time Editor Access** 

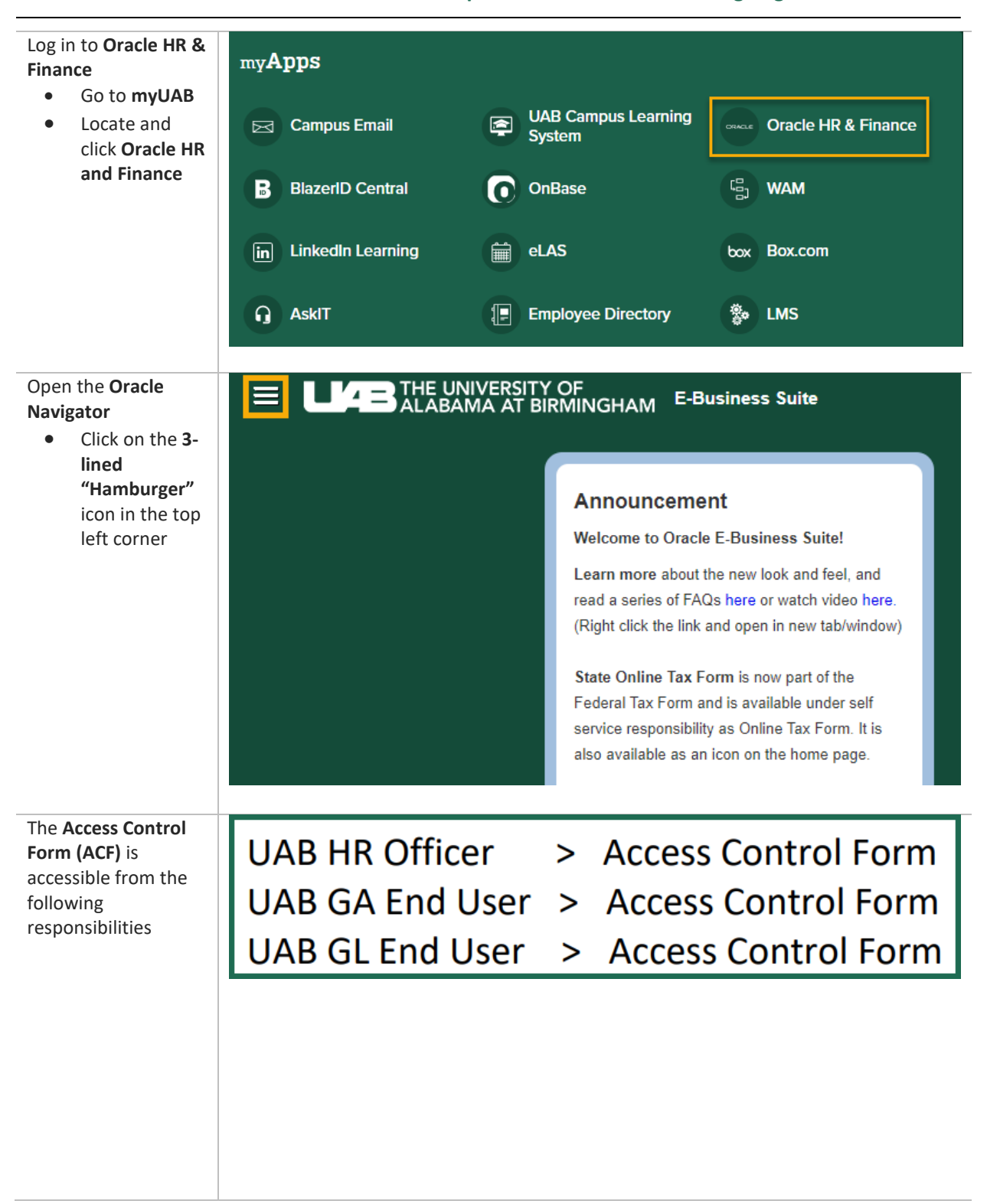

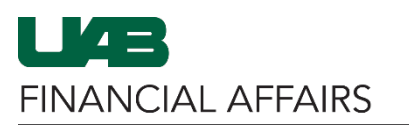

## Campus Time & Attendance: Assigning Time Editor Access

| Navigate to Access<br>Control Form<br>• Select<br>Responsibility<br>• Select Access<br>Control Form<br>(ACF) | Search<br>UAB AP End User<br>UAB Effort Report User<br>UAB FN Document Entry/Approval | C C C C C C C C C C C C C C C C C C C         |                                                                                                    |
|----------------------------------------------------------------------------------------------------|---------------------------------------------------------------------------------------|-----------------------------------------------|----------------------------------------------------------------------------------------------------|
| ( )                                                                                                    | UAB GL End User                                                                       | <b>▲</b> ×                                    |                                                                                                    |
|                                                                                                    | UAB Report Viewer                                                                     | Inquiry                                       |                                                                                                    |
|                                                                                                    | UAB Self Service Applications                                                         | UAB Attributes                                |                                                                                                    |
|                                                                                                    | UAB Sunflower Custom Reports                                                          | Reports                                       |                                                                                                    |
|                                                                                                    | UAB View Output/Log Other Users Rec                                                   | Workflow                                      |                                                                                                    |
|                                                                                                    |                                                                                       | Payroll Information                           |                                                                                                    |
|                                                                                                    |                                                                                       | Access Control Form (ACF)                     | 1                                                                                                    |
|                                                                                                    |                                                                                       | TAS Screens                                   |                                                                                                    |
|                                                                                                    |                                                                                       |                                               |                                                                                                    |
|                                                                                                    |                                                                                       |                                               |                                                                                                    |
|                                                                                                    |                                                                                       | <u>v</u> v                                    | -                                                                                                    |
| Enter Employee                                                                                               |                                                                                       |                                               |                                                                                                    |
| name, Employee                                                                                               | Access Control Form - Emp                                                             | loyee                                         |                                                                                                    |
| Number or Blazer ID<br>to <b>search emplovee</b>                                                             |                                                                                       | Employee Name                                 | <u> </u>                                                                                                    |
|                                                                                                    |                                                                                       | Employee Number<br>Blazer ID                  | א <i>ע</i>                                                                                                    |
|                                                                                                    |                                                                                       |                                               | Find Clear                                                                                                    |
|                                                                                                    |                                                                                       |                                               |                                                                                                    |
| Click on <b>Find</b> button                                                                                  | Access Control Form - Emp                                                             | loyee                                         |                                                                                                    |
|                                                                                                    |                                                                                       |                                               |                                                                                                    |
|                                                                                                    |                                                                                       | E                                             |                                                                                                    |
|                                                                                                    |                                                                                       | Employee Name<br>Employee Number              | 2 Q                                                                                                    |
|                                                                                                    |                                                                                       | Employee Name<br>Employee Number<br>Blazer ID | 고 Q<br>고 Q<br>고 Q                                                                                                    |
|                                                                                                    |                                                                                       | Employee Name<br>Employee Number<br>Blazer ID | 일 Q<br>일 Q<br>Find Clear                                                                                                    |
|                                                                                                    |                                                                                       | Employee Name<br>Employee Number<br>Blazer ID | 일 Q<br>일 Q<br>일 Q<br>Find Clear                                                                                                    |
|                                                                                                    |                                                                                       | Employee Name<br>Employee Number<br>Blazer ID | ≥ Q<br>≥ Q<br>≥ Q<br>Find Clear                                                                                                    |
|                                                                                                    |                                                                                       | Employee Name<br>Employee Number<br>Blazer ID | Second Second S |
|                                                                                                    |                                                                                       | Employee Name<br>Employee Number<br>Blazer ID | Second Second S |
|                                                                                                    |                                                                                       | Employee Name<br>Employee Number<br>Blazer ID | Since Clear                                                                                                    |

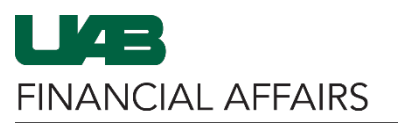

| Click on the <b>Finance</b><br>tab                                                                                                    | HR Finance Histor                                           | y<br>ibility Details<br>c                                                                                                    | urrent Responsibi<br>Responsibil<br>UAB FN Docu<br>UAB AP End<br>UAB Sunflowe                     | <b>ilities</b><br><b>ilty Name</b><br>ument Entry/Approv<br>User<br>er Custom Reports | Start Date           al         05-Apr-2023           05-Apr-2023         05-Apr-2023           05-Apr-2023         05-Apr-2023 | End Date<br>31-Dec-4712<br>31-Dec-4712<br>31-Dec-4712 | Org                    |
|----------------------------------------------------------------------------------------------------|-------------------------------------------------------------|----------------------------------------------------------------------------------------------------|---------------------------------------------------------------------------------------------------|---------------------------------------------------------------------------------------|----------------------------------------------------------------------------------------------------|-------------------------------------------------------|------------------------|
| Click on the <b>Down</b><br><b>Arrow</b> in the<br>Requested Changes<br>region                                                                                                    | Save Submit                                                 | Requested Char<br>Responsi<br>C<br>C<br>C<br>C<br>C<br>C<br>C<br>C<br>C<br>C<br>C<br>C<br>C                                    | nges<br>bility Name                                                                               | Start Date E                                                                          | nd Date                                                                                                    | iio<br>iio<br>Delete                                  | Org                    |
| Select UAB TEL<br>Campus Kronos<br>• Click on the<br>Add Row<br>button                                                                                                    | Save Submit                                                 | R UAB AP End L<br>UAB GA End L<br>UAB FN Docu<br>UAB Requisitio<br>UAB Sunflowe<br>UAB OnBase I<br>UAB GL End L<br>UAB TEL Cam | Jser<br>Jser<br>ment Entry/Ap<br>on Input<br>er Custom Rep<br>FN Campus Ac<br>Jser<br>ipus Kronos | proval<br>orts<br>ccess                                                               | nd Date                                                                                                    | iio<br>iio<br>Delete                                  | Org                    |
| Responsibility is<br>moved to the<br>Requested Changes<br>region<br>• The Start date<br>defaults to<br>date of<br>request<br>• Click on the<br>Org icon to<br>open Range<br>selection box | Requested Changes          Responsibili         JAB TEL Cam | s<br><b>ty Name</b><br>pus Kronos                                                                                              | Start Dat<br>07-Jun-2                                                                             | e<br>023 📬<br>w Delete                                                                | End Date                                                                                                    | 100<br>100<br>100                                     | Org<br>ද් <sub>ම</sub> |

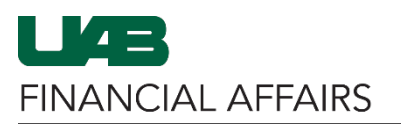

Campus Time & Attendance: Assigning Time Editor Access

| Check the Org Range                                                                      |                                                                                                    |                                                                                                    |        |
|------------------------------------------------------------------------------------------|----------------------------------------------------------------------------------------------------|----------------------------------------------------------------------------------------------------|--------|
| box                                                                                      | Org Range - UAB TE                                                                                                    | L Campus Kronos                                                                                                    |        |
| Click on the     Down-Arrow                                                              |                                                                                                    |                                                                                                    |        |
| Select More                                                                              | From Organiz                                                                                                    | zation To Organization Disable                                                                                                    |        |
|                                                                                          |                                                                                                    |                                                                                                    |        |
|                                                                                          | ✓ Add                                                                                                    | Delete                                                                                                    |        |
| Enter the Org Range                                                                      |                                                                                                    | Add Dave                                                                                                    | Delete |
| Click Go                                                                                 |                                                                                                    |                                                                                                    | ×      |
|                                                                                          | Search                                                                                                    |                                                                                                    | _      |
|                                                                                          | To find your item, select a filter item in the pulldown li                                                                                                    | st and enter a value in the text field, then select the "Go" button.                                                                                                    |        |
|                                                                                          | Results                                                                                                    | GO                                                                                                    |        |
|                                                                                          | Select Quick Org Range                                                                                                    | Org Name                                                                                                    |        |
|                                                                                          | No search                                                                                                    |                                                                                                    |        |
|                                                                                          | conducted.                                                                                                    | Cance <u>I</u> Sel                                                                                                    | ect    |
|                                                                                          |                                                                                                    |                                                                                                    |        |
|                                                                                          |                                                                                                    |                                                                                                    |        |
| Click on the                                                                             | Search                                                                                                    |                                                                                                    |        |
| appropriate <b>Radio</b>                                                                 | To find your item, select a filter item in the pulldown lis                                                                                                    | t and enter a value in the text field, then select the "Go" button.                                                                                                    |        |
| button to make an                                                                        | Search By Org Range 🗸 113                                                                                                    | Go                                                                                                    |        |
| org range selection                                                                      | Results                                                                                                    |                                                                                                    |        |
|                                                                                          | Select Org Range                                                                                                    | Org Name                                                                                                    |        |
|                                                                                          | O http://www.selectropy.com/alignment/selectropy.com/selectropy.com/selectropy.co | Office Of Uab Chief Financial Officer                                                                                                    |        |
|                                                                                          | O http://www.selectropy.com/alignment/alignment/alignment/selectropy.com/alignment/selectropy.com/alignment/selectropy.co | Uab Chief Financial Officer                                                                                                    |        |
|                                                                                          | 0 📑 113000010-113000010                                                                                                    | Financial Affairs Training                                                                                                    |        |
|                                                                                          |                                                                                                    |                                                                                                    |        |
|                                                                                          | <u>    113001000-113001099</u>                                                                                                    | Financial Systems                                                                                                    |        |
| Click the <b>Select</b>                                                                  | 113001000-113001099                                                                                                    | Financial Systems<br>Fa-Operations Center                                                                                                    |        |
| Click the <b>Select</b><br>button                                                        | I13001000-113001099           I13607000-113607099           I13607000-113709999                                                                                                    | Financial Systems Fa-Operations Center Exec Dir Procurement Office                                                                                                    |        |
| Click the <b>Select</b><br>button                                                        | I13001000-113001099           I13607000-113607099           I13700000-113709999           I13701000-113701099                                                                                                    | Financial Systems Fa-Operations Center Exec Dir Procurement Office Accounts Payable                                                                                                    |        |
| Click the <b>Select</b><br>button                                                        | I13001000-113001099           I13607000-113607099           I13607000-1137099999           I13701000-113701099           I13705000-113705099                                                                                                    | Financial Systems Fa-Operations Center Exec Dir Procurement Office Accounts Payable University Purchasing                                                                                                    |        |
| Click the <b>Select</b><br>button                                                        | I13001000-113001099           I13607000-113607099           I13700000-113709999           I13701000-113701099           I13705000-113705099                                                                                                    | Financial Systems Fa-Operations Center Exec Dir Procurement Office Accounts Payable University Purchasing Cancel                                                                                                    | Select |
| Click the <b>Select</b><br>button                                                        | I13001000-113001099           I13607000-113607099           I1370000-113709999           I13701000-113701099           I13705000-113705099                                                                                                    | Financial Systems         Fa-Operations Center         Exec Dir Procurement Office         Accounts Payable         University Purchasing                                                                                                    | Select |
| Click the <b>Select</b><br>button<br>Click the <b>Add</b> button                         | Instruction       Instruction         Instruction       Instruction                                                                                                    | Financial Systems Fa-Operations Center Exec Dir Procurement Office Accounts Payable University Purchasing Cancel                                                                                                    | Select |
| Click the <b>Select</b><br>button<br>Click the <b>Add</b> button<br>to add the Org range | I13001000-113001099           I13607000-113607099           I13700000-113709999           I13701000-113701099           I13705000-113705099                                                                                                    | Financial Systems Fa-Operations Center Exec Dir Procurement Office Accounts Payable University Purchasing Cancel  mpus Kronos                                                                                                    | Select |
| Click the <b>Select</b><br>button<br>Click the <b>Add</b> button<br>to add the Org range | ●       ●       113001000-113001099         ●       ●       113607000-113607099         ●       ●       113701000-1137099999         ●       ●       113701000-113701099         ●       ●       113705000-113705099         ●       ●       113705000-113705099         ●       ●       From Organizatio                                                                                                    | Financial Systems         Fa-Operations Center         Exec Dir Procurement Office         Accounts Payable         University Purchasing             Cancel             Impus Kronos             N       To Organization       Disable           | Select |
| Click the <b>Select</b><br>button<br>Click the <b>Add</b> button<br>to add the Org range | ●       ●       113001000-113001099         ●       ●       113607000-113607099         ●       ●       113701000-113701999         ●       ●       113701000-113701099         ●       ●       113705000-113705099         ●       ●       113705000-113705099         ●       ●       113705000-113705099         ●       ●       113705000-113705099         ●       ●       113705000-113705099         ●       ●       ●         ●       ●       ●         ●       ●       ●         ●       ●       ●         ●       ●       ●         ●       ●       ●         ●       ●       ●         ●       ●       ●         ●       ●       ●         ●       ●       ●         ●       ●       ●         ●       ●       ●         ●       ●       ●         ●       ●       ●         ●       ●       ●         ●       ●       ●         ●       ●       ●         ●       ● <t< th=""><th>Financial Systems         Fa-Operations Center         Exec Dir Procurement Office         Accounts Payable         University Purchasing         Cancel         Impus Kronos         n       To Organization         Disable</th><th>Select</th></t<>                                                                                                    | Financial Systems         Fa-Operations Center         Exec Dir Procurement Office         Accounts Payable         University Purchasing         Cancel         Impus Kronos         n       To Organization         Disable                     | Select |
| Click the <b>Select</b><br>button<br>Click the <b>Add</b> button<br>to add the Org range | ●       ●       113001000-113001099         ●       ●       113607000-113607099         ●       ●       113700000-113709999         ●       ●       113701000-113701099         ●       ●       113705000-113705099         ●       ●       113705000-113705099         ●       ●       ●         ●       ●       ●         ●       ●       ●         ●       ●       ●         ●       ●       ●         ●       ●       ●         ●       ●       ●         ●       ●       ●         ●       ●       ●         ●       ●       ●         ●       ●       ●         ●       ●       ●         ●       ●       ●         ●       ●       ●         ●       ●       ●         ●       ●       ●         ●       ●       ●         ●       ●       ●         ●       ●       ●         ●       ●       ●         ●       ●       ●         ● <td< th=""><th>Financial Systems         Fa-Operations Center         Exec Dir Procurement Office         Accounts Payable         University Purchasing         Cancel         Impus Kronos         n       To Organization         Disable</th><th>Select</th></td<>                                                                                                    | Financial Systems         Fa-Operations Center         Exec Dir Procurement Office         Accounts Payable         University Purchasing         Cancel         Impus Kronos         n       To Organization         Disable                     | Select |
| Click the <b>Select</b><br>button<br>Click the <b>Add</b> button<br>to add the Org range | ●       ●       113001000-113001099         ●       ●       113607000-113607099         ●       ●       113700000-1137099999         ●       ●       113701000-113701099         ●       ●       113705000-113705099         ●       ●       113705000-113705099         ●       ●       113705000-113705099         ●       ●       113705000-113705099         ●       ●       113705000-113705099                                                                                                    | Financial Systems         Fa-Operations Center         Exec Dir Procurement Office         Accounts Payable         University Purchasing         Impus Kronos         n       To Organization         Disable         Financial Affairs Training | Select |

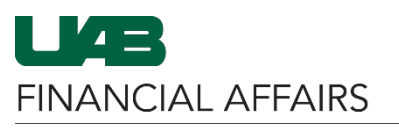

| Campus Time & Attendance: | Assigning | Time Editor | Access |
|---------------------------|-----------|-------------|--------|
|---------------------------|-----------|-------------|--------|

| To assign an<br>additional Org click<br>the <b>Down Arrow</b>                                    | Org            | Range - U        | AB TEL Campu             | s Kronos               | 4:                         | Dischla                 |
|--------------------------------------------------------------------------------------------------|----------------|------------------|--------------------------|------------------------|----------------------------|-------------------------|
| Select More                                                                                      |                | From O           | ganization               | lo Organiza            | tion                       | Disable                 |
| Repeat the                                                                                       |                | 11300001         | 10                       | 113000010              |                            |                         |
| previous steps                                                                                   |                |                  |                          |                        |                            |                         |
|                                                                                                  | 11<br>M        | 3000010-1<br>pre | 13000010-Finar           | ncial Affairs Training | Y Add                      | Delete                  |
| Click on the <b>Submit</b>                                                                       |                |                  |                          |                        |                            |                         |
| of the Finance ACF                                                                               |                |                  |                          |                        |                            |                         |
| Document                                                                                         |                |                  | Save                     | Submit                 |                            |                         |
| Note: The ACF form<br>must be completed<br>before another FN<br>ACF document can<br>be submitted | Start Date     | End Date         | Org                      | Request                | ted Change:<br>esponsibili | s<br>ty Name Start Date |
| A finance <b>Document</b>                                                                        |                | a h              |                          | E                      | Current Do                 |                         |
| Number will pre-                                                                                 | Assg Catego    | ry               |                          |                        | Finance :51039             | o                       |
| populate                                                                                         | Employee State | ls               |                          |                        |                            |                         |
| Note: The Finance                                                                                | Organizatio    | on               |                          |                        |                            |                         |
| Document Number                                                                                  |                |                  |                          |                        |                            |                         |
| track the status of                                                                              |                |                  |                          |                        |                            |                         |
| the document                                                                                     | HR Financ      | e History        |                          |                        |                            |                         |
|                                                                                                  | Finance F      | Responsi         | bilitv Details           |                        |                            |                         |
|                                                                                                  |                | •                | ,                        |                        |                            |                         |
|                                                                                                  | Document       | Number 510       | )<br>390 is in status IN | NPROCESS               |                            |                         |
|                                                                                                  |                |                  |                          |                        |                            |                         |
|                                                                                                  |                |                  |                          |                        |                            |                         |
|                                                                                                  |                |                  |                          |                        |                            |                         |
|                                                                                                  |                |                  |                          |                        |                            |                         |
|                                                                                                  |                |                  |                          |                        |                            |                         |
|                                                                                                  |                |                  |                          |                        |                            |                         |
|                                                                                                  |                |                  |                          |                        |                            |                         |
|                                                                                                  |                |                  |                          |                        |                            |                         |
|                                                                                                  |                |                  |                          |                        |                            |                         |

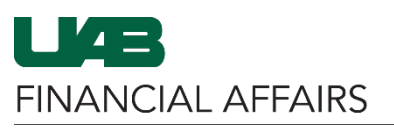

| tion Log will<br>he status of |                  |                 |                          |                                           |                       |                  |                |
|-------------------------------|------------------|-----------------|--------------------------|-------------------------------------------|-----------------------|------------------|----------------|
|                               | Finance          | History         |                          |                                           |                       |                  |                |
| ACF Fi                        | nance Re         | sponsibi        | lity Details             |                                           |                       |                  |                |
| ent in the                    |                  |                 |                          |                                           |                       |                  |                |
|                               | Document Nu      | mber 51039      | 0 is in status IN        | PROCESS                                   |                       |                  |                |
| The requestor                 |                  |                 | Current Respo            | onsibilities                              |                       |                  |                |
| document will                 |                  |                 | Responsibili             | ty Name                                   | Start Date            | End Date         | Org            |
| e an email                    |                  |                 | UAB FN Docum             | nent Entry/Approva                        | 22-Oct-2013           | 31-Dec-4712      |                |
| /al notification              |                  |                 | UAB AP End UAB Sunflower | Custom Reports                            | 22-Oct-2013           | 31-Dec-4712      |                |
| e document                    |                  |                 |                          |                                           |                       |                  |                |
| n completed                   |                  |                 |                          |                                           |                       |                  |                |
|                               |                  |                 | Org Ra                   | inge                                      |                       | To Ormaniaa      | <b>4</b> : • • |
|                               |                  |                 | Respo                    | ults found                                | organization          | lo Organiza      | tion           |
|                               | Olick here for A | Action Log      |                          |                                           |                       |                  |                |
|                               |                  | Turne and in th |                          |                                           |                       |                  |                |
| tion Log will                 | Type Access Cont | rol             | umber<br>V               | Number                                    |                       | Submit           |                |
| milar to this                 | cess Control Doc | ument Action    | History                  |                                           |                       |                  | Curren         |
| Ac                            | tion             | Full N          | ame                      | Date/Time                                 | Notes                 |                  |                |
| SU                            | BMIT             | 100.00          | e, lars filles           | Jan-10-2019<br>10:53:02 AM                | Document Sul          | omitted          |                |
| ST                            | ART              |                 |                          | Jan-10-2019<br>10:53:02 AM                | Started WF ap         | proval process   |                |
|                               |                  |                 |                          | Jan-10-2019<br>10:53:02 AM                | and the second second |                  |                |
| AP                            | PROVE            | -               | Replace R                | Jan-11-2019<br>06:39:47 AM                | Comments ad           | ded by user:     |                |
|                               |                  |                 |                          | Jan-11-2019                               | Primary Org A         | nnroval Complete |                |
|                               |                  |                 |                          | 06:39:47 AM                               |                       | pprovar complete |                |
| АР                            | PROVE            | -               | Tophane T                | 06:39:47 AM<br>Jan-11-2019<br>06:39:47 AM | Security 1994         | pprovar complete |                |